## Health One

Klik eerst op DWH beheerder (vierde icoontje rechts van 'databank analyse uitvoeren') en kies voor activeren (DWH= data warehouse)

Klik daarna op databank analyse uitvoeren (icoontje met lijst met brilletje er over) En kiest rechts voor '**nieuw**'

## een bestandsanalyse het dossier van de patiënt niet open zijn. \*\* HEALTH one 2011 Bestanden Bewerken Overzichten Analyses Facturatie Tools Venster Help Bestanden Bewerken Overzichten Analyses Facturatie Tools Venster Help Bes

2. Er verschijnt een lijst met voorgedefinieerde gebruikersanalyses.

| Gebruikers analyse                     | Wiiziaen        |
|----------------------------------------|-----------------|
| - Doublons                             |                 |
| gmd                                    | Nieuw           |
| inr                                    |                 |
| Roche                                  | Verwijderen     |
| test                                   | Termineter      |
| Zorgtrajecten                          | Kopiëren        |
| Patienten die grienvaccin gehad hebben |                 |
| ⊡- Voorschriften                       |                 |
| ···· Voorschrift Zocor                 |                 |
| ⊟ HEALTH one analyse                   | Export          |
| Preventie                              |                 |
| Screening van baarmoederhalskanker     | I <u>m</u> port |
| Screening van colorectale kanker       |                 |
| Servering van eolore date kanker       |                 |
|                                        |                 |
|                                        |                 |

In nieuw venster

- Naam geven aan analyse
- Eventueel groep benoemen of onder preventie zetten
  - Bij patiëntcriteria: Leeftijd uit drop down menu kiezen 'groter dan' 50 (plus aanvinken in eerste kolom)
  - Geslacht: V
  - Weergave: naam, voornaam geboortedatum, rrnr, adres (te selecteren door op ... te klikken)

Onderaan op 'ok' klikken

(zie afbeelding, volgende pagina!)

| Na | lysis<br>Iam an | alyse: 1          |         |              |         | u,                    | Groep<br>Uitvoeren: | 2      |        |   | •  |   |
|----|-----------------|-------------------|---------|--------------|---------|-----------------------|---------------------|--------|--------|---|----|---|
| Pa | atiënt          | criteria          |         |              |         |                       |                     |        |        |   |    |   |
| Þ  | Γ               | Leeftijd          | Alles   |              |         |                       |                     | •      |        |   |    |   |
| -  |                 | Geslacht          | Alles   |              |         |                       |                     | -      |        |   | 3  |   |
|    |                 | Weergave          | naam    | , <b>v</b> o | ornaam, | geslacht, geboortedat |                     |        |        |   |    |   |
|    |                 | Status            | actie   | f            |         |                       |                     |        | -      |   |    |   |
|    |                 | Test              | Alles   |              |         |                       |                     | •      |        |   |    |   |
| Т  | ansa            | ctie criteria     |         |              |         |                       |                     |        |        |   |    |   |
| Þ  | Γ               | Dossierged        | eelte   | Alle         | s       |                       |                     | -      |        |   |    |   |
|    |                 | D                 | atum    | Alle         | s       |                       |                     | •      |        |   | Л  |   |
|    |                 | 1                 | Naam    | Alles        |         |                       |                     |        |        |   | -4 |   |
|    |                 | Specia            | aliteit | Alle         | s       |                       |                     |        |        |   |    |   |
|    |                 | Verantwoord       | elijke  |              |         |                       |                     | •      |        |   |    |   |
| In | crite           | ria toe te voeg   | jen ite | em           | € Of    | 0                     | en                  |        |        |   |    |   |
| Þ  |                 |                   |         |              |         | •                     |                     | •      |        | - |    | • |
|    |                 |                   |         | •            | 1       | •                     |                     | •      | - 5    | ) |    |   |
|    |                 |                   |         |              | 1       | •                     |                     | •      |        |   |    | • |
|    |                 |                   |         | •            |         | •                     |                     | •      |        |   |    |   |
| In | crite           | ria uit te sluite | n iten  | n            | ⊙ Of    | 0                     | en                  |        |        |   |    |   |
| ۲  |                 |                   |         |              | 1       | •                     |                     | •      |        | ~ |    | • |
|    |                 |                   |         | -            |         | •                     |                     | •      |        | 6 |    | • |
|    |                 |                   |         | •            |         | •                     |                     | •      |        |   |    |   |
|    |                 |                   |         | •            |         | •                     |                     | •      |        |   |    | • |
| ſ  | Toe             | passen op and     | lere a  | naly         | se7     | C                     | Beperken t          | ot pre | ventie | • |    |   |
| Þ  | Inbeg           | repen 💌           |         |              |         |                       |                     |        |        |   |    |   |
| -  | _               |                   |         |              |         |                       |                     |        |        |   |    |   |
|    |                 |                   |         |              |         |                       |                     |        |        |   |    |   |

Selecteer de aangemaakte analyse (de naam die je gaf) En klik uitvoeren.

In het analysevenster (met de lijst) kies 'exporteer het resultaat naar excel' (icoontje met werkblad met een X er op).

| analysevenster.  |          |            |               |     |               |                           |   |  |  |  |  |  |
|------------------|----------|------------|---------------|-----|---------------|---------------------------|---|--|--|--|--|--|
| naam             | voornaam | geslacht   | geboortedatum | Age | RecordDhapter | geneesmiddelenvoorschrift |   |  |  |  |  |  |
| ▶ AIBOURAIDETAS  | DEREK    | mannelijk  | 10/02/1905    | 40  | M             | Zocor (c) 20mg            |   |  |  |  |  |  |
| AITRER           | CHERYL   | vrouwelijk | 26/08/1975    | 35  | M             | Zocor (c) 40mg            |   |  |  |  |  |  |
| APITULATIF       | DEREK    | mannelijk  | 02/04/1944    | 67  | M             | Zacor (c) 20mg            |   |  |  |  |  |  |
| BARALAIR         | DENIS    | mannelijk  | 20/00/1001    | 10  | M             | Zacor (c) 40mg            |   |  |  |  |  |  |
| DAJIN            | BRUNO    | mannelijk  | 17/11/1931    | 79  | M             | Zocor (c) 40mg            |   |  |  |  |  |  |
| DEPLACEMENT      | FRED     | mannelijk  | 30/08/1932    | 78  | M             | Zocor (c) 20mg            |   |  |  |  |  |  |
| GOLPASSAIPADROLE | HARRY    | mannelijk  | 29/04/1990    | 20  | M             | Zocor (c) 20mg            |   |  |  |  |  |  |
| PORER            | ÉVA      | vrouwelijk | 23/07/1925    | 85  | M             | Zocor (c) 20mg            |   |  |  |  |  |  |
| PRIDECOUR        | EMMA     | vrouwelijk | 03/11/1950    | 60  | M             | Zocor (c) 20mg            | = |  |  |  |  |  |
| RASHTASSAUCE     | ELLA     | vrouwelijk | 13/11/1948    | 62  | M             | Zocor (c) 20mg            |   |  |  |  |  |  |
| TINOPLE          | CONSTANT | mannelijk  | 16/07/1940    | 70  | M             | Zocor (c) 40mg            |   |  |  |  |  |  |

En sla deze op waar u ze gemakkelijk terug kan vinden.